# Accéder à la plateforme Prélude

- 1 Saisissez dans votre navigateur l'adresse suivante : https://prelude.unicaen.fr/
- 2 Vous accédez à la page d'accueil de la plateforme Prélude Unicaen.

# Créer son compte sur Prélude

Cliquez sur "Créer un compte" dans la zone "Première visite sur ce site ?"

|   | UNIVERSITÉ<br>CANN<br>NORMAINDE                                                                                                    |
|---|----------------------------------------------------------------------------------------------------|
|   | Nom d'utilisateur ou courriel                                                                                                    |
| ( | Mot de passe                                                                                                    |
|   | Connexion                                                                                                    |
| ŀ | Not de passe perdu ?                                                                                                    |
|   |                                                                                                    |
|   | Première visite sur ce site ?<br>Pour un accès complet à ce site, veuillez créer un compte utilisateur.<br>Créer un compte<br>Des cours peuvent être ouverts aux visiteurs<br>anonymes                               |
|   | Première visite sur ce site ?<br>Pour un accès complet à ce site, veuillez créer un compte utilisateur.<br>Créer un compte<br>Des cours peuvent être ouverts aux visiteurs<br>anonymes<br>Accéder en tant qu'anonyme |

Vous accédez à la page de la Charte d'utilisation de la plateforme.

Vous devez **accepter les conditions d'utilisation** en lisant cette page puis en la faisant défiler jusqu'en bas pour pouvoir cliquer sur le bouton **"J'accepte la Charte d'utilisation".** 

Le formulaire vous permettant de créer votre nouveau compte s'affiche :

| Nom d ucitisaceur 😈                                      |                            |                            |                            |                  |   |
|----------------------------------------------------------|----------------------------|----------------------------|----------------------------|------------------|---|
|                                                          |                            |                            |                            |                  |   |
| Le mot de passe doit comp<br>chiffre(s), au moins 1 minu | orter au m<br>scule(s), au | noins 8 car<br>u moins 1 i | actère(s), a<br>majuscule( | au moins 1<br>s) |   |
| Mot de passe 🟮                                           |                            |                            |                            |                  |   |
| [                                                        |                            |                            |                            |                  |   |
| Adresse de courriel 🟮                                    |                            |                            |                            |                  |   |
|                                                          |                            |                            |                            |                  |   |
| Courriel (confirmation)                                  |                            |                            |                            |                  |   |
|                                                          |                            |                            |                            |                  |   |
|                                                          |                            |                            |                            |                  | _ |
| Prénom 🕕                                                 |                            |                            |                            |                  | _ |
|                                                          |                            |                            |                            |                  |   |
| Nom de famille 🜖                                         |                            |                            |                            |                  |   |
|                                                          |                            |                            |                            |                  |   |
| Ville                                                    |                            |                            |                            |                  |   |
|                                                          |                            |                            |                            |                  |   |
| Pays                                                     |                            |                            |                            |                  |   |
| Choisir un pays                                          |                            |                            | •                          |                  |   |
|                                                          |                            | 1000                       |                            |                  |   |
| Question de securite 😈                                   |                            |                            |                            |                  |   |
| Je ne suis pas un ro                                     | bot<br>Confidentialitie    | CAPTCHA<br>Conditions      |                            |                  |   |
|                                                          |                            |                            |                            |                  |   |

Complétez les différents champs, notamment les **champs obligatoires** marqués d'un point d'exclamation dans un rond rouge.

Cochez la case en bas du formulaire indiquant que vous n'êtes pas un robot, puis Cliquez sur **"Créer mon compte".** 

# Accès avec authentification

#### Cliquez sur "Connexion" ou "Je me connecte"

| P | Accueil | Tous les cours | s ASSISTANCE |                                                                      |                        |                                                                                                    |                            |  |   | Q | 💵 Français (fr) v | Connexion |
|---|---------|----------------|--------------|----------------------------------------------------------------------|------------------------|----------------------------------------------------------------------------------------------------|----------------------------|--|---|---|-------------------|-----------|
|   |         |                |              | PRELUDE - La plateforme de pré-rentrée Unicaen                       |                        |                                                                                                    |                            |  |   |   |                   |           |
|   |         |                |              | File connecte avec mon identifiant et le mot de passe reçus par mail | ♀<br>●<br>+<br>Accédez | C<br>C<br>RIEN<br>C<br>C<br>C<br>C<br>C<br>C<br>C<br>C<br>C<br>C<br>C<br>C<br>C<br>C<br>C<br>C<br>C<br>C<br>C | ✓<br>✓<br>✓<br>✓<br>✓<br>✓ |  |   |   |                   |           |
|   |         |                |              | <                                                                    | onnecte                | 1                                                                                                    |                            |  | > |   |                   |           |

\* vous accédez à la page de connexion :

| HORMANDIE                                                                                                   | Plateforme de prérentrée                                                                                                |
|----------------------------------------------------------------------------------------------------|----------------------------------------------------------------------------------------------------|
| Nom d'utilisate                                                                                             | eur ou courriel                                                                                                    |
| Mot de passe                                                                                                |                                                                                                    |
| Connexion                                                                                                   |                                                                                                    |
| Mot de passe perdu a                                                                                        | ,                                                                                                    |
|                                                                                                    |                                                                                                    |
| Première visi<br>Pour un accès comple<br>Créer un compte                                                    | <b>te sur ce site ?</b><br>et à ce site, veuillez créer un compte utilisateur.                                          |
| Première visi<br>Pour un accès comple<br>Créer un compte<br>Des cours peu<br>anonymes                       | te sur ce site ?<br>et à ce site, veuillez créer un compte utilisateur.<br>uvent être ouverts aux visiteurs             |
| Première visi<br>Pour un accès comple<br>Créer un compte<br>Des cours peu<br>anonymes<br>Accéder en tant qu | te sur ce site ?<br>et à ce site, veuillez créer un compte utilisateur.<br>uvent être ouverts aux visiteurs<br>'anonyme |

## Vous êtes un futur étudiant ou stagiaire

Saisissez l'identifiant et le mot de passe qui vous ont été envoyés par mail, puis modifiez votre mot de passe.

### Vous êtes un personnel Unicaen (Compte numérique)

#### Uniquement disponible aux personnels UNICAEN

Saisissez votre compte numérique : identifiant et mot de passe habituels.

#### Cliquez sur "Connexion".

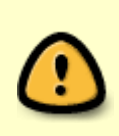

La plateforme prélude n'utilise pas la méthode d'authentification habituelle par CAS qui vous permet avec une seule authentification d'accéder à un ensemble de services numériques. En conséquence, même si vous êtes déjà authentifié sur un autre service (zimbra, Ecampus, etc.), vous devrez retaper vos codes pour accéder à Prélude.

From: https://webcemu.unicaen.fr/dokuwiki/ - **CEMU** 

Permanent link: https://webcemu.unicaen.fr/dokuwiki/doku.php?id=moodle4:connexion\_prelude

Last update: 19/06/2024 14:59

×